# Näin tulostat, kopioit ja skannaat

Ensimmäisellä kerralla rekisteröi kirjastokorttisi monitoimilaitteella.

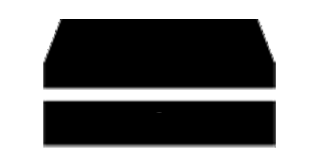

Lue kirjastokorttisi viivakoodilukijalla.

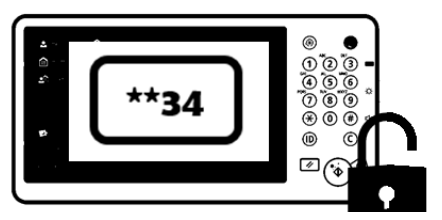

Näppäile tunnuslukusi monitoimilaitteen ikkunaan.

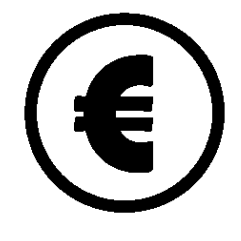

Tarkista saldosi. Oletuksena on 1 €. Kun tarvitset lisää saldoa, lataa sitä asiakaspalvelutiskiltä.

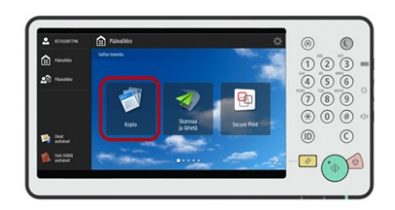

Monitoimilaite avautuu käyttöösi ja voit käyttää sitä saldosi rajoissa.

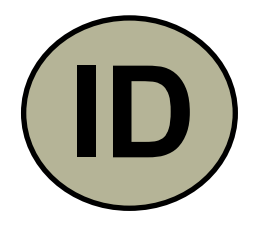

Kun lopetat, kirjaudu ulos painamalla monitoimilaitteen ID-painiketta.

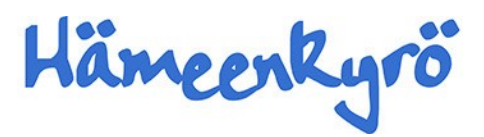

#### Näin tulostat kirjaston työasemalta

Tarvitset kirjastokortin ja tunnusluvun sekä saldoa kirjastokortillesi. Henkilökunta lataa sinulle saldoa.

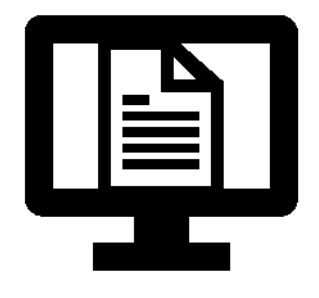

Valitse haluamasi sivu tai dokumentti, jonka haluat tulostaa.

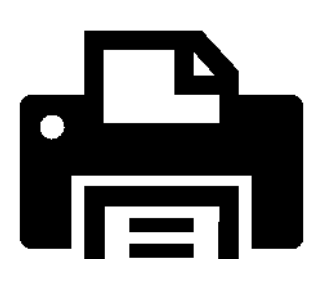

Valitse Print / Tulosta

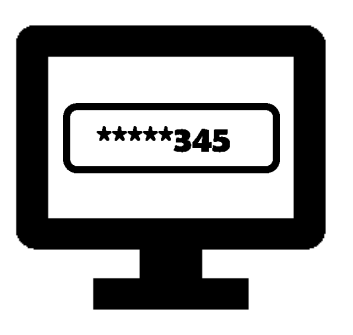

Kirjoita ponnahdusikkunaan kirjastokorttisi numero.

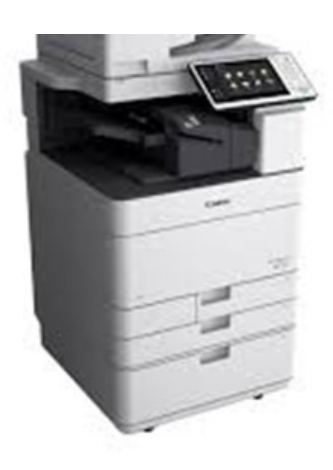

Siirry vapauttamaan tulostustyösi monitoimilaitteelle.

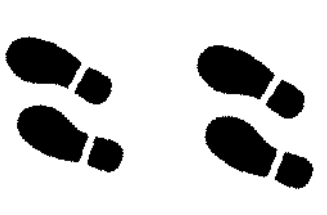

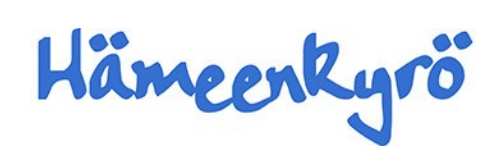

# Näin tulostat omalta laitteeltasi kirjaston monitoimilaitteelle

Tarvitset kirjastokortin ja tunnusluvun sekä saldoa kirjastokortillesi. Rekisteröi korttisi monitoimilaitteella ennen ensimmäistä tulostuskertaa. Pyydä henkilökuntaa lataamaan saldoa.

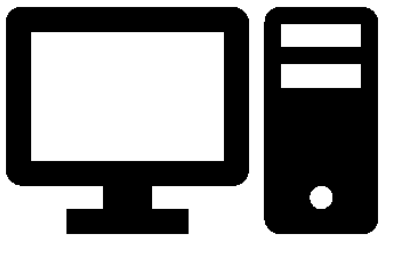

Lähetä tulostettavat dokumentit sähköpostin liitetiedostoina osoitteeseen **kirjastotulostus@tampere.fi**.

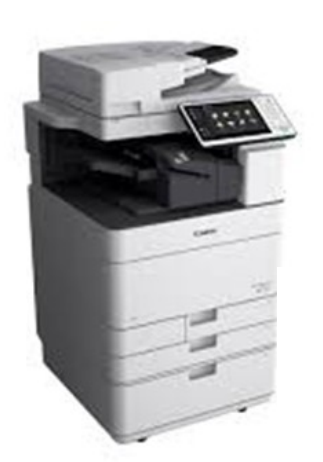

Siirry vapauttamaan tulostustyösi monitoimilaitteelle.

<u>Viesti on lähetettävä siitä sähköpostiosoitteesta, joka</u> <u>on kirjastokorttisi tiedoissa.</u>

Tuettuja tiedostomuotoja ovat .pdf ja .jpg.

Jos tulostustyötä ei tulosteta 24 tunnin kuluessa se poistuu automaattisesti.

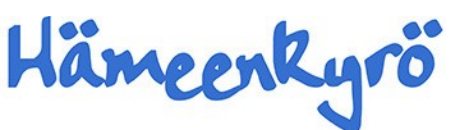

### Näin skannaat sähköpostiin

- Kirjaudu laitteelle kirjastokortillasi ja tunnusluvulla.
- Aseta skannattava materiaali lasille tai syöttäjään.
- Valitse Skannaa ja lähetä.
- Valitse Uusi vastaanottaja, valitse Sähköposti-painike.
- Syötä osoite, johon skannaus lähetetään ja paina **OK**.
- Tarkista sähköposti ja paina OK.
- Kun olet skannannut kaikki sivut, valitse Aloita lähetys.
- Saat ilmoituksen lähetystyön onnistumisesta, paina Sulje.
- Palaa päävalikkoon vasemman reunan painikkeella.
- Kirjaudu ulos.

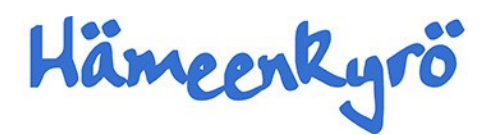

# Näin skannaat muistitikulle

- Kirjaudu laitteelle kirjastokortillasi ja tunnusluvulla.
- Laita muistitikku kiinni kopiokoneen oikeaa reunaan.
- Tarkista, että näytön oikeaan alakulmaan ilmestyy
- Aseta skannattava materiaali lasille tai syöttäjään.
- Valitse Skannaa ja tallenna.
- Valitse **Muistiväline**, valitse listasta oma muistivälineesi ja paina **Skannaus**.
- Valitse skannausasetukset, esim. värit jne.
- Skannaa painamalla vihreää **Aloita**-painiketta.
- Kun olet skannannut kaikki sivut, valitse Aloita tallennus.
- Palaa päävalikkoon vasemman reunan painikkeella.
- Poista muistitikku painamalla alareunan
  -kuvaketta, valitse oma muistivälineesi, valitse Poista ja paina OK.

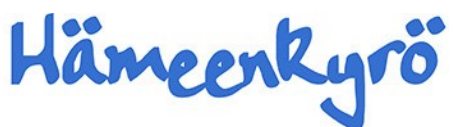

# Näin tulostat muistitikulta

Kirjaudu laitteelle kirjastokortillasi ja tunnusluvulla.

Pyydä henkilökuntaa lataamaan saldoa

Laita muistitikku kiinni kopiokoneen oikeaan reunaan.

Tarkista, että näytön oikeaan alakulmaan ilmestyy

#### Valitse Tallennetut tiedostot.

Valitse **Muistiväline** ja valitse listasta oma muistivälineesi.

Valitse listasta tulostettava tiedosto ja valitse **Tulostus**. Jpg-tiedosto: valitse seuraavaksi tulostuspaperin koko ja paina **OK**.

Valitse tulostusasetukset ja paina Aloita tulostus.

Kun kaikki sivut ovat tulostuneet, siirry takaisin päävalikkoon vasemman reunan painikkeella.

Poista muistitikku painamalla alareunan -kuvaketta, valitse oma muistivälineesi, valitse **Poista** ja paina **OK**.

Kirjaudu ulos.

Laite ei tunnista NTFS-tiedostojärjestelmän muistitikkuja. MUISTITIKULTA VOI TULOSTAA VAIN PDF- TAI JPG-MUOTOISIA TIEDOSTOJA.